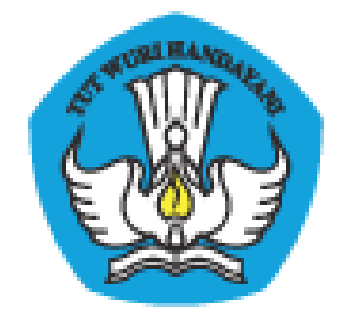

# **PADAMU NEGERI**

# Pangkalan Data Penjaminan Mutu Pendidikan

Negara Kesatuan Republik Indonesia

Panduan Fitur Baru

Dokumen ini diperuntukkan bagi Admin LPMP

KEMENTERIAN PENDIDIKAN DAN KEBUDAYAAN BADAN PENGEMBANGAN SUMBER DAYA MANUSIA PENDIDIKAN DAN KEBUDAYAAN DAN PENJAMINAN MUTU PENDIDIKAN JI. Pintu 1 gd.D lt.17 Senayan, Jakarta 10270, Telepon 021-57974168 http://padamu.kemdikbud.go.id email : padamu@kemdikbud.go.id

©2013 Kemdikbud, hakciptadilindungiundang-undang..

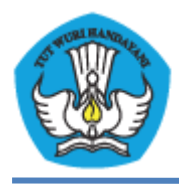

### A. Fitur Set PTK Tidak Valid

- 1. Login sebagai LPMP.
- 2. Pilih menu **Pendidik & Tenaga Kependidikan**, kemudian pilih **Pengajuan NUPTK**.
- 3. Pilih Entri Lapor NUPTK.

| Dinas Pendidikan P                                                          | rop. Sumate  | ra Utara 🗸 💿                                                                                               |            |                                                                                                    | Padamu Negeri |
|-----------------------------------------------------------------------------|--------------|----------------------------------------------------------------------------------------------------|------------|----------------------------------------------------------------------------------------------------|---------------|
| Kelola Dinas   Satuan                                                       | Pendidika    | n   Pendidik & Tenaga Kependidikan   Ir                                                                    | nformasi & | Panduan                                                                                                 |               |
| <ul> <li>Sekilas</li> <li>Direktori PTK</li> <li>Pengajuan NUPTK</li> </ul> | Peng<br>Dasb | gajuan NUPTK<br>or<br>Penerbitan NUPTK<br>Stati Formulir S10                                               | 18545      | Lapor NUPTK Tidak Valid                                                                                 |               |
|                                                                             |              | Cetak Ulang Bukti Persetujuan Penerbitan<br>Penolakan Penerbitan<br>Batal Persetujuan/Penolakan Penerbitan |            | Riwayat Laporan NUPTK Tidak Valid<br>Batal Lapor NUPTK Tidak Valid<br>Pelaporan untuk Pendidik & Tenaga |               |
|                                                                             |              | Penerbitan NUPTK PTK dilakukan setelah PTK<br>mendapat S09 dan S10 oleh dinas kota.                        |            | Kependidikan dalam penanganan pembajakan<br>NUPTK                                                       |               |
|                                                                             |              | Selanjutnya Pemilik PTK mendapatkan cetak<br>Approval S11 sebagai bukti penerbitan NUPTK.                  |            | Pendidik & Tenaga Kependidikan yang<br>dilaporkan akan memiliki status tidak valid.                     |               |

4. Masukkan NUPTK, kemudian klik **Cek PTK**.

| kar Pendidik & Tenada Kependidikan     | Informasi & Panduan                                                                                                  |
|----------------------------------------|----------------------------------------------------------------------------------------------------|
| Lapor Pembajakan NUPTK                 |                                                                                                    |
| Data PTK 2 Data PTK                    | 0                                                                                                    |
| NUPTK *<br>4433745648200212<br>Cek PTK | NUPTK PTK<br>Anda wajib memasukkan NUPTK (1) yang ingin dilaporkan untuk kasus<br>pembajakan NUPTK.<br>* Wajib diisi |

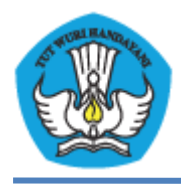

5. Isikan keterangan untuk lapor pembajakan NUPTK, Kemudian klik **Simpan**.

| Lapor Pemb         | oaja     | kan NUPTK                          |          | 1                                  |
|--------------------|----------|------------------------------------|----------|------------------------------------|
| Validate PTK       | $\geq 0$ | 3 Data PTK                         |          |                                    |
| Data Pegawai       | i.       |                                    |          |                                    |
|                    | Da       | ta Terkini                         |          |                                    |
| 2                  | 00       | Muhammad Nasir<br>4433745648200212 | •        | Staf Non PNS<br>196712311994121005 |
|                    |          |                                    | a.       | Tidak Menjabat                     |
|                    | 111      | Aceh Utara, 12 Juli 1969           | P        | D3                                 |
|                    | Ŷ        | Laki - laki                        |          |                                    |
|                    | Da       | ta Awal Sebelum PADAMI             | U NEGERI |                                    |
|                    | ٢        | Muhammad Nasir                     |          |                                    |
|                    | ۲        | 4433745648200212                   | 3        |                                    |
|                    |          |                                    | -        | Tidak Menjabat                     |
|                    | 41       |                                    | P        |                                    |
|                    | Ŷ        | Perempuan                          | (IF)     |                                    |
|                    |          |                                    |          |                                    |
| Keterangan         |          |                                    |          |                                    |
| Tidak sesuai denga | n berk   | ah yang diberikan                  |          |                                    |
|                    |          |                                    |          |                                    |
| ★ Wajib diisi      |          |                                    |          | Kembali, atau <b>Simpan</b>        |

6. Muncul form cetak surat tanda bukti laporan NUPTK tidak valid. Klik **Cetak** untuk mencetak surat.

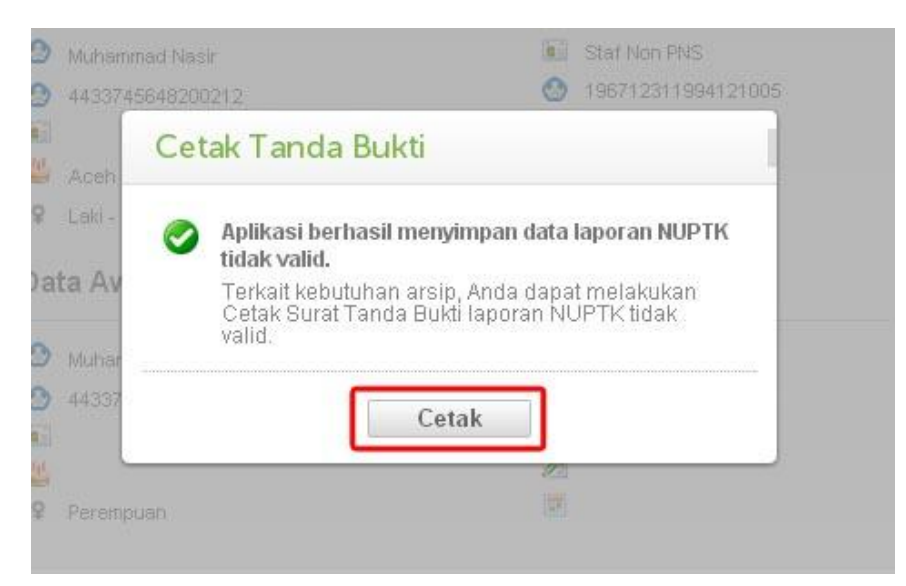

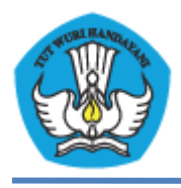

7. Pilih **Riwayat Laporan NUPTK Tidak Valid** untuk melihat status belum diproses atau status telah diproses, cetak ulang tanda bukti dan batal lapor tidak valid.

| Dinas Pendidikan P                                                          | op. Sumatera Utara                                                                                                    | Padamu Negeri |
|-----------------------------------------------------------------------------|----------------------------------------------------------------------------------------------------|---------------|
| Kelola Dinas   Satuan                                                       | Pendidikan   Pendidik & Tenaga Kependidikan   Informasi & Panduan                                                                                                    |               |
| <ul> <li>Sekilas</li> <li>Direktori PTK</li> <li>Pengajuan NUPTK</li> </ul> | Pengajuan NUPTK<br>Dasbor                                                                                                    |               |
|                                                                             | Penerbitan NUPTK Lapor NUPTK Tidak Valid                                                                                                    |               |
|                                                                             | Catak Ulang Bukti Persetujuan Penerbitan Riwayat Laporan NUPTK Tidak Valid<br>Penolakan Penerbitan Batal Lapor NUPTK Tidak Valid<br>Batal Persetujuan/Penolakan Penerbitan |               |
|                                                                             | Pelaporan untuk Pendidik & Tenaga<br>Penerbitan NUPTK PTK dilakukan setelah PTK<br>mendapat S09 dan S10 oleh dinas kota.<br>NUPTK                                          |               |
|                                                                             | Selanjutnya Pemilik PTK mendapatkan cetak Pendidik & Tenaga Kependidikan yang<br>Approval S11 sebagai bukti penerbitan NUPTK. dilaporkan akan memiliki status tidak valid. |               |

8. Status akan diproses oleh Kemdikbud. Pilih tanda segitiga terbalik untuk cetak ulang tanda bukti dan batal lapor tidak valid.

|                                 | Q + C                                                                         |
|---------------------------------|-------------------------------------------------------------------------------|
| Data Lapor Tidak Valid          | Status                                                                        |
| Dicatati 2 September 2013 18:42 | Aksi terhadap pendidik:<br>Cetak ulang tanda bukti<br>Batal Lapor Tidak Valid |
|                                 | Data Lapor Tidak Valid<br>Dicatat: 2 September 2013 19:42.                    |

9. Pilih **Batal Lapor NUPTK Tidak Valid** untuk melakukan pembatalan lapor tidak valid NUPTK.

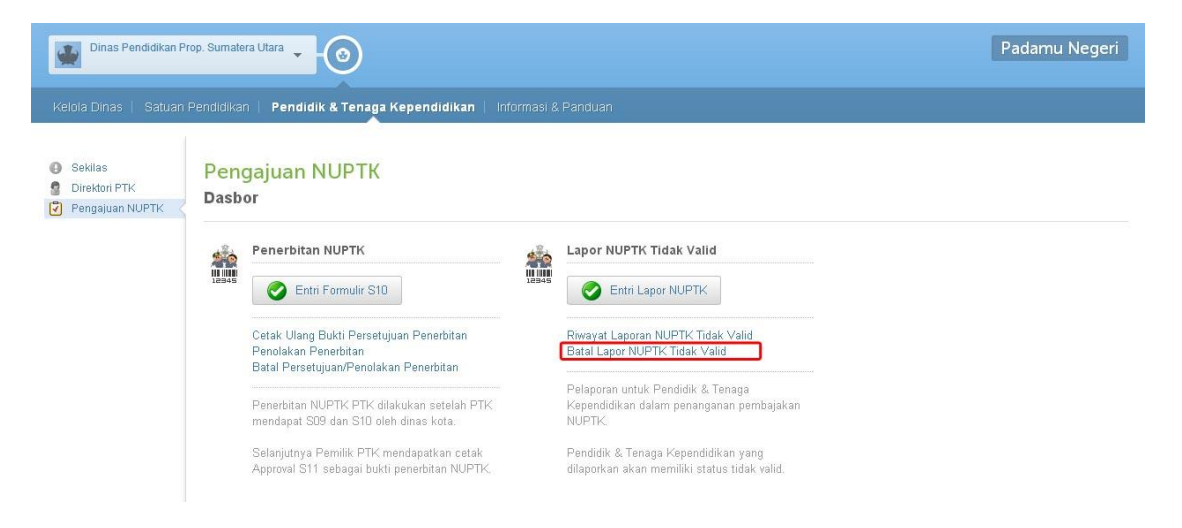

![](_page_4_Picture_0.jpeg)

# 10. Masukkan NUPTK, kemudian **Cek PTK**.

| O Validate PTK       O Data PTK        | JPTK                                                                                                    |
|----------------------------------------|----------------------------------------------------------------------------------------------------|
| NUPTK •<br>4433745648200212<br>Cek PTK | NUPTK PTK<br>Anda wajib memasukkan NUPTK (*) yang ingin dilaporkan untuk kasus<br>pembajakan NUPTK.<br>* Wajib diisi |

11. Klik **Batal** untuk melakukan pembatalan lapor tidak valid NUPTK.

| 🚺 Validate PT | K 🔰 🙆 Data PTK 🖉 🥝           |                    |
|---------------|------------------------------|--------------------|
| Data Pegaw    | ai                           |                    |
|               | Data Terkini                 |                    |
|               | 🙆 Muhammad Nasir             | 🚺 Staf Non PNS     |
| - •           | 4433745648200212             | 196712311994121005 |
|               |                              | 🗐 Tidak Menjabat   |
|               | 😃 🐣 Aceh Utara, 12 Juli 1969 | 🖄 D3               |
|               | 🗣 🛛 Laki - laki              | B                  |
|               | Data Awal Sebelum PADA       | /U NEGERI          |
|               | 🙆 Muhammad Nasir             | <b>b</b>           |
|               | 4433745648200212             | <b>O</b>           |
|               |                              | 🛄 Tidak Menjabat   |
|               | <u>44</u>                    |                    |
|               | 🗣 Perempuan                  |                    |

12. Kemudian klik **OK**.

![](_page_5_Picture_0.jpeg)

#### B. Fitur Edit Profil Sekolah

- 1. Pilih menu Satuan Pendidikan, kemudian pilih Direktori Sekolah.
- 2. Pilih **Daftar Sekolah**.

![](_page_5_Picture_5.jpeg)

3. Pilih tanda segitiga terbalik pada salah satu Sekolah yang ingin diedit profil Sekolahnya.

| Dinas Pendidikan Pr                                                               | rop. Aceh                                   |                         |                                                            | Padamu Negeri |
|-----------------------------------------------------------------------------------|---------------------------------------------|-------------------------|------------------------------------------------------------|---------------|
| Kelola Dinas   Satuan                                                             | Pendidikan   Pendidik & Tenaga Kependidikar | n   Informasi & Panduan |                                                            |               |
| <ul> <li>Sekilas</li> <li>Direktori Sekolah</li> <li>Akun Sekolah Baru</li> </ul> | Direktori Sekolah<br>Daftar Sekolah         |                         |                                                            |               |
| 🍿 Status Aktivasi Akun                                                            | Dasbor Sekolah                              |                         |                                                            |               |
|                                                                                   |                                             |                         |                                                            | S Y S         |
|                                                                                   | 7744 Sekolah                                | Status Sekolah          | Alamat                                                     | Status        |
|                                                                                   | SMP 1 KAMALIA<br>70100101                   | SMP Swasta              | Jin. Biluy Km 7 Neusok Aceh besar<br>Kab. Aceh Besar       | ✓             |
|                                                                                   | SMP 2 MONTASIK.<br>(2) 10100102             | SMP Negeri              | Jin. Seunelop Montasik Kab. Aceh Besar<br>Kab. Aceh Besar  | × -           |
|                                                                                   | SMP 2 LHOONG.<br>(2) 10100103               | SMP Negeri              | Jin Meulaboh-B.Aceh Kr. Kala, A. Besar.<br>Kab. Aceh Besar | ¥ -           |

- 4. Kemudian klik Edit Sekolah.
- 5. Admin LPMP dapat mengedit **Nama Sekolah**, **NPSN**, **Jenjang**, **Jenis Sekolah** dan **Kota**.

![](_page_6_Picture_0.jpeg)

# 6. Klik **Simpan** untuk menyimpan perubahan data Sekolah.

|                |                              |                                                                |                                                                                                    | Q. ( T. (                                                                                                    |
|----------------|------------------------------|----------------------------------------------------------------|----------------------------------------------------------------------------------------------------|----------------------------------------------------------------------------------------------------|
| Status Sekolah | AI                           | amat                                                           |                                                                                                    | Status                                                                                                    |
| SMP Swasta     | Jlı<br>Ka                    | n. Biluy Km 7 Neusok Aceh besar<br>ab. Aceh Besar              |                                                                                                    | 1                                                                                                    |
|                |                              |                                                                |                                                                                                    |                                                                                                    |
|                |                              | NPSN (Nomor Pokok Sekolah Nasional)                            |                                                                                                    |                                                                                                    |
|                |                              | 70100101                                                       |                                                                                                    |                                                                                                    |
|                |                              | Cek dan Sesuaikan NPSN Sekolah Anda di sit.<br>Jenis Sekolah ★ | us Data Referensi <mark>refsp.da</mark> l                                                                                                    | a.kemdikbud.go.io                                                                                                    |
|                | •                            | Naungan Kemdikbud                                              |                                                                                                    | -                                                                                                    |
|                |                              | Kota \star                                                     |                                                                                                    |                                                                                                    |
|                |                              | Kab Acob Bocar                                                 |                                                                                                    | 100                                                                                                    |
|                | Status Sekolah<br>SMP Swasta | Status Sekolah Al<br>SMP Swasta Ji<br>Ka                       | Status Sekolah     Alamat       SMP Swasta     Jin. Biluy Km 7 Neusok Aceh besar<br>Kab. Aceh Besar       NPSN (Nomor Pokol Sekolah Nasional)       70100101       Cek dan Sesualkan NPSN Sekolah Anda di situ<br>Jenis Sekolah *       Naungan Kemdikbud       Kota * | Status Sekolah     Alamat       SMP Swasta     Jin. Biluy Km 7 Neusok Aceh besar<br>Kab. Aceh Besar       NPSN (Nomor Pokok Sekolah Neulonal)       70100101       Cek dan Sesualkan NPSN Sekolah Anda di situs Data Referensi refsp.dat<br>Jenis Sekolah *       Naungan Kemdikbud       Kata * |

![](_page_7_Picture_0.jpeg)

#### C. Fitur Penerbitan NUPTK

- 1. Pilih menu **Pendidik & Tenaga Kependidikan**, kemudian pilih **Pengajuan NUPTK**.
- 2. Pilih Entri Formulir S10.

| Dinas Pendidikan Pro                         | p. Sumatera Utara                                                                                                    |                    |                                                                                                    | Padamu Negeri |
|----------------------------------------------|----------------------------------------------------------------------------------------------------|--------------------|----------------------------------------------------------------------------------------------------|---------------|
| Kelola Dinas   Satuan                        | Pendidikan   Pendidik & Tenaga Kependidikan                                                                                                    | Informasi & Pani   | duan                                                                                                    |               |
| Sekias     Direktori PTK     Pengajuan NUPTK | Pengajuan NUPTK<br>Dasbor<br>Penerbitan NUPTK<br>Description Control (Control (Con | ettik<br>k<br>ttik | Lapor NUPTK Tidak Valid<br>Entri Lapor NUPTK<br>Riwayat Laporan NUPTK Tidak Valid<br>Batal Lapor NUPTK Tidak Valid<br>Pelaporan untuk Pendidik & Tenaga Kependidikan<br>dalam penanganan pembajakan NUPTK.<br>Pendidik & Tenaga Kependidikan yang dilaporkan<br>akan memiliki status tidak valid. |               |

3. Ketikkan PegID dan Kode Ajuan yang diserahkan oleh Admin Disdik berupa surat S10. Kemudian klik **Cek PTK**.

| Pe | ersetujuan Penerbitan                                          | 1 NUPTK                                                                                                    |  |
|----|----------------------------------------------------------------|----------------------------------------------------------------------------------------------------|--|
| 1  | PegID PTK 🛛 🙆 Konfirmasi                                       |                                                                                                    |  |
| 5  | PegID *<br>20500474170001<br>Kode Ajuan *<br>BCON55<br>Cek PTK | PegID dan Kode Ajuan PTK         Anda wajib memasukkan PegID (*) dan         Kode Ajuan (2) yang tettera di Tanda         Bukti Pendidik dan Tenaga         Kependidikan.         ★ Wajib diisi |  |

![](_page_8_Picture_0.jpeg)

4. Akan muncul dialog persetujuan penerbitan NUPTK, kemudian klik **Simpan**.

| 🛭 Peglū PTK 🛛 🔕 Konfirmasi 🛛 🥝                                                                                                 |                                                      |                                                                        |
|----------------------------------------------------------------------------------------------------|------------------------------------------------------|------------------------------------------------------------------------|
| Data Pegawai                                                                                                    |                                                      |                                                                        |
| Luna Putri Maya                                                                                                    | 0                                                    | 10100110190001                                                         |
| Biodata                                                                                                    |                                                      |                                                                        |
| 🛍 987654123<br>🐇 Malang, 1 Januari 1990                                                                                        | 0                                                    | 966446363454353511                                                     |
| Sekolah Induk                                                                                                    |                                                      |                                                                        |
| <ul> <li>SMIK HOTA JANTHO</li> <li>IG100110</li> <li>Kab. Aceli Besar, Aceli</li> </ul>                                        | #<br>•                                               | SMIK<br>Swasta                                                         |
| Data Kepegawaian                                                                                                    |                                                      |                                                                        |
| PNS<br>SK: 1007.PNS:2007<br>16 J vil 2007                                                                                      | ٢                                                    | G 111<br>SK: 1409.G R. 2008<br>14 Notember 2008                        |
| <ul> <li>Na - Pemblia</li> <li>SK:1108.GO L.2007</li> <li>H Agistus 2007</li> </ul>                                            | ۵                                                    | Staf Tata Ukaka<br>SK 0502 KEPSEK 2009<br>5 Februari 2009              |
| Sertifikasi                                                                                                    |                                                      |                                                                        |
| <ul> <li>74645453535</li> <li>Tahuu 2008, Badan Dinas Pendkikan Produst</li> </ul>                                             |                                                      | n HI<br>Tahim 2009, Badan LP MP                                        |
| Pendidikan Tertinggi                                                                                                    |                                                      |                                                                        |
| 客 UNIBRAW<br>🚆 SI                                                                                                    | 1<br>(2)                                             | MIPA, Biologi<br>2005                                                  |
| Kota Malang, Jawa Tin Ir<br>Dengan menekan tambal Simpan, saya menyatakan<br>saya telah melakukan verifikasi terhadap kelengka | n Perialalik / Teniaga Key<br>pan berkas yang alseir | sendidikan adalah benar berada di Sekalah Induk di atas, dan<br>ahkan. |
| Člask brocenska ki                                                                                                    |                                                      |                                                                        |

![](_page_9_Picture_0.jpeg)

5. Silahkan cetak tanda bukti berupa surat S11, klik **Cetak**.

| Aplikasi berhasil menyimpan data persetujuan<br>Penerbitan NUPTK                                          |  |  |  |  |
|----------------------------------------------------------------------------------------------------|--|--|--|--|
| Terkait kebutuhan arsip, Anda dapat melakukan<br>Cetak Surat Tanda Bukti Persetujuan Penerbitan<br>NUPTK. |  |  |  |  |

6. Sertifikat penerbitan NUPTK diserahkan ke PTK yang bersangkutan.

| BADAN PENG<br>DAN KEBUDA<br>J. Pintu 1 gil D t                                                                              | EMBANGAN SUMBER DAYA MANU<br>YAAN DAN PENJAMINAN MUTU PE<br>17 Serayan, Jakaita 10270, Telepon 021-5          | SIA PENDIDIKA<br>NDIDIKAN<br>7974168                                                                                    | Surat ini adabit<br>N Penetaan NUPTK & ED:<br>ini<br>http://bpsdmpk.ke.ndikbur | dokumen reuni<br>i periode 2013.<br>o lanjut konjengi<br>I go, idipadamu |
|----------------------------------------------------------------------------------------------------|----------------------------------------------------------------------------------------------------|----------------------------------------------------------------------------------------------------|--------------------------------------------------------------------------------|--------------------------------------------------------------------------|
| SERTIFIKAT PENEI<br>PANGKALAN DATA PE<br>BPSDMPK-PMP - KEMD                                                                 | RBITAN NUPTK<br>INJAMINAN MUTU (PADAMU) PEJ<br>IKBUD REPUBLIK INDONESIA                                       | NDIDIKAN                                                                                                    | 899-200397-2004-24                                                             | S11                                                                      |
| 12000-012-012-0                                                                                                    |                                                                                                    | No Surat                                                                                                    | : XXV.JILL/2013                                                                |                                                                          |
| Kepada yth.<br>Luna Putri Mava                                                                                              |                                                                                                    | Tanggal                                                                                                    | : 31 Juli 2013 15:34                                                           |                                                                          |
| di SMK KOTA JANTH                                                                                                    |                                                                                                    | Perihal                                                                                                    | Surat Tanda Bukti                                                              |                                                                          |
| Kab. Aceh Besar - Ace                                                                                                    | sh                                                                                                    |                                                                                                    | Penerbitan NUPTK                                                               |                                                                          |
| Dengan hormat,                                                                                                    |                                                                                                    |                                                                                                    |                                                                                |                                                                          |
| Dengan diterbitkannya si<br>dengan nomor sibbi                                                                              | urat ini, maka NUPTK Anda TELAH D                                                                             | ITERBITKAN ol                                                                                                    | ah BPSDMPK-PMP - KEMD                                                          | KBUD,                                                                    |
|                                                                                                    | NUPTK                                                                                                    |                                                                                                    |                                                                                |                                                                          |
|                                                                                                    | 143376866922                                                                                                  | 0002                                                                                                    |                                                                                |                                                                          |
| Dengan terbitnya NUPTI                                                                                                    | C Anda dapat mengikuti program-prog                                                                           | ram Kementrian                                                                                                    | lainnya, antara lain.                                                          |                                                                          |
| D. COL. DTK                                                                                                    |                                                                                                    |                                                                                                    |                                                                                |                                                                          |
| <ul> <li>Seminikasi PTK</li> </ul>                                                                                          |                                                                                                    |                                                                                                    |                                                                                |                                                                          |
| <ul> <li>Uji Kompetensi PTK</li> </ul>                                                                                      |                                                                                                    |                                                                                                    |                                                                                |                                                                          |
| <ul> <li>Diklat PTK, dan</li> </ul>                                                                                         |                                                                                                    |                                                                                                    |                                                                                |                                                                          |
| <ul> <li>Aneka Tunjangan PTH</li> </ul>                                                                                     | ¢.                                                                                                    |                                                                                                    |                                                                                |                                                                          |
| Untuk informasi dan par                                                                                                    | duan selengkapnya dapat diakses di k                                                                          | nttp://bpedmpk.ke                                                                                                    | mdēbud.go.idlpadamu                                                            |                                                                          |
| The barlant brandster And                                                                                                   | a danat menahuhunai Adasin SIAP PAI                                                                           |                                                                                                    | and Seven unde forme                                                           |                                                                          |
| padamu@kemdikbud.go                                                                                                    | id                                                                                                    | DAMU LPMP set                                                                                                    | angus etas enus ne                                                             |                                                                          |
| kami ucapkan selamat a<br>terima kasih telah berpar                                                                         | id<br>tas terbitnya NUPTK Anda, dan<br>tiaipasi dalam Peningkatan Mutu Penc                                   | DAMU LPMP set<br>didkan Nasional                                                                                        |                                                                                |                                                                          |
| kan denjara kendalar, And<br>padamu@kendikbud.go<br>Kami ucapkan selamat a<br>terima kasih telah berpar                     | id<br>Ias terbitnya NUPTK Anda, dan<br>tisipasi dalam Peningkatan Mutu Pen:                                   | DAMU LPMP set<br>didikan Nasional                                                                                       |                                                                                |                                                                          |
| aha kendala, And<br>padamugkemdikbud, go<br>Kami ucapkan selamat a<br>terima kasih telah berpar                             | id<br>tas terbitnya NUPTK Anda, dan<br>tisipasi dalam Peningkatan Mutu Pen:<br>K                              | DAMU LPMP set<br>didikan Nasional<br>ab. Aceh Besar,                                                                    | مدر ۵۱                                                                         |                                                                          |
| unda kentala, Antiaa, Yang<br>padamagkenatiktud go<br>Kami ucagkan selamat a<br>terima kasih telah berpar                   | id<br>tas terbitnya NUPTK Anda, dan<br>teipaal dafam Peningkatan Mutu Penc<br>K<br>a<br>K<br>K<br>K<br>K      | DAMU LPMP set<br>didkan Nasional<br>ab. Aceh Besar,<br>m. Kepala BPSI<br>EMDIKBUD REI<br>format kam,<br>jepala LPMP Pro | 31 Juli 2013<br>XMPK-PMP,<br>PUBLIK INDONESIA<br>Xvinsi Aceh                   |                                                                          |
| uda unga kenuala, yang dalam dikendi bud go<br>padamuğik endi bud go<br>Kami ucaşkan selamat a<br>terima kasih telah berpar | id<br>tas terbitnya NUPTK Anda, dan<br>telipasi dafam Peningkatan Mutu Penc<br>K<br>&<br>K<br>#<br>K<br>K     | didkan Nasional<br>ab. Aceh Besar,<br>m. Kepala BPSI<br>EMDIKSUD REI<br>Format kam,<br>lepala LPMP Pro                  | 31 Juli 2013<br>JMPK-PMP<br>PUBLIK INDONESIA<br>Winsi Aceh                     |                                                                          |
| udak sejilat kendula, Adu                                                                                                   | id<br>tas terbitnya NUPTK Anda, dan<br>teipasi dafam Peningkatan Mutu Penc<br>K<br>a<br>K<br>K<br>K<br>K<br>K | DAMU LPMP set<br>didkan Nasional<br>ab. Aceh Besar,<br>m. Kepala BPSI<br>EMDIKBUD RE<br>Iormat kam,<br>epala LPMP Pro   | 31 Juli 2013<br>JMPK-PMP,<br>PUBLIK INDONESIA<br>Xvinsi Aceh                   |                                                                          |